## COMO BAIXAR INFORME DE RENDIMENTOS 2023

INFORME PARA APOSENTADOS

## Atenção, servidores e servidoras aposentados:

Devido a migração da folha de pagamento dos servidores aposentados da Prefeitura de São Paulo para o IPREM, ocorrida em janeiro/2024, o processo para obter o INFORME DE RENDIMENTOS | 2023 passou por uma alteração. Basta seguir a orientação abaixo, de preferência acessando a Área Privada por meio de um computador.

Acesse a Área Privada no endereço **www.areaprivada.prefeitura.sp.gov.br** No campo usuário, insira os 7 números do Registro Funcional (RF). Coloque a senha. E caso não lembre sua senha, entre em contato com a sua URH de origem para obter uma nova.

| Área (<br>Paulo,<br>dígitos | exclusiva para servidores e<br>Bem vindo! Informe seu R<br>s e sua senha com 8 dígitos. | beneficiários do Município de s<br>egistro no campo USUÁRIO cor |
|-----------------------------|-----------------------------------------------------------------------------------------|-----------------------------------------------------------------|
|                             | Usuário                                                                                 |                                                                 |
|                             | Senha                                                                                   |                                                                 |
|                             | Esqueceu sua senha?                                                                     | Entrar                                                          |
|                             |                                                                                         | SIGPEC versão 1.6.1                                             |

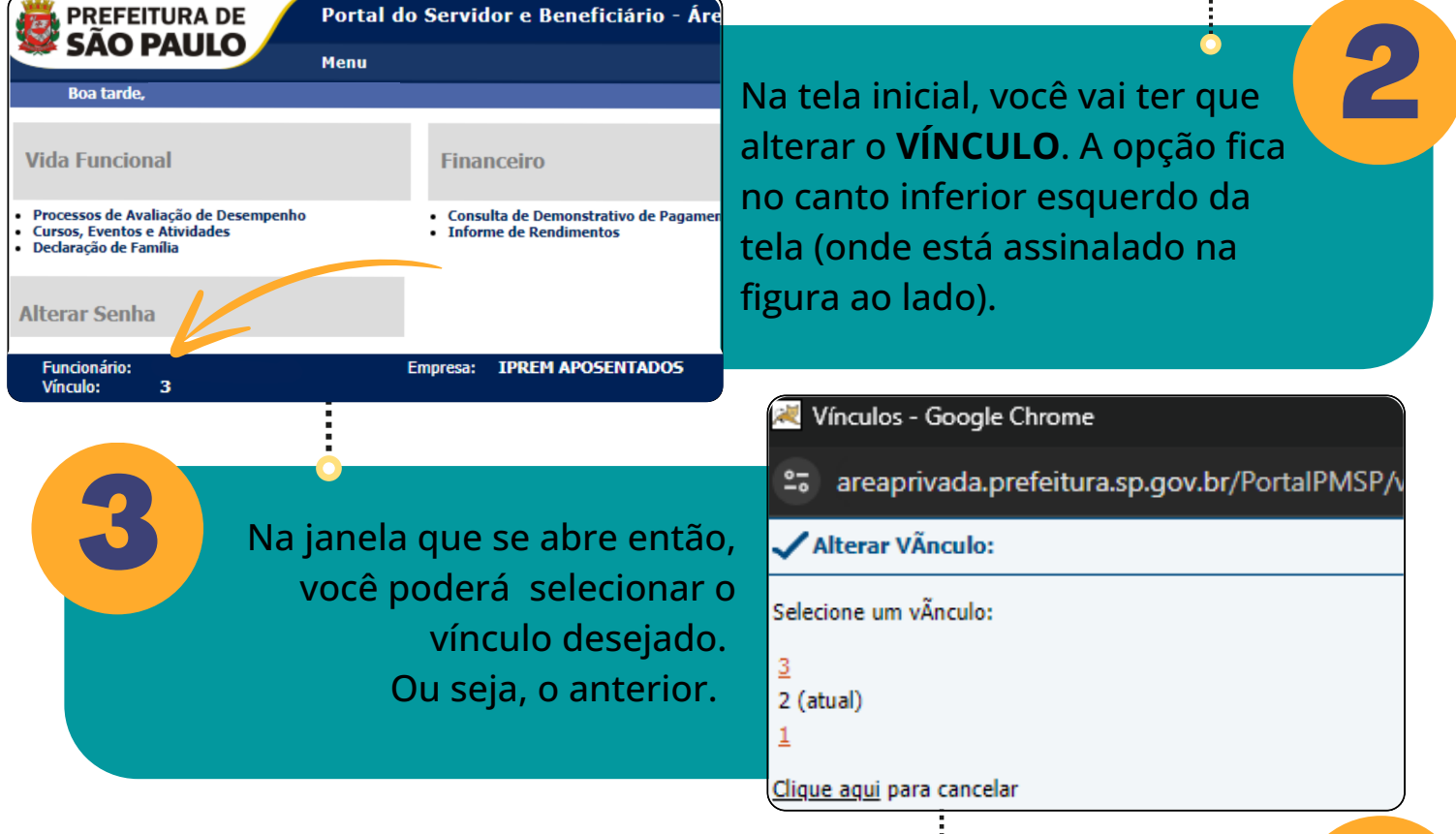

Confirme se mudou para a empresa

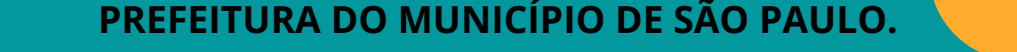

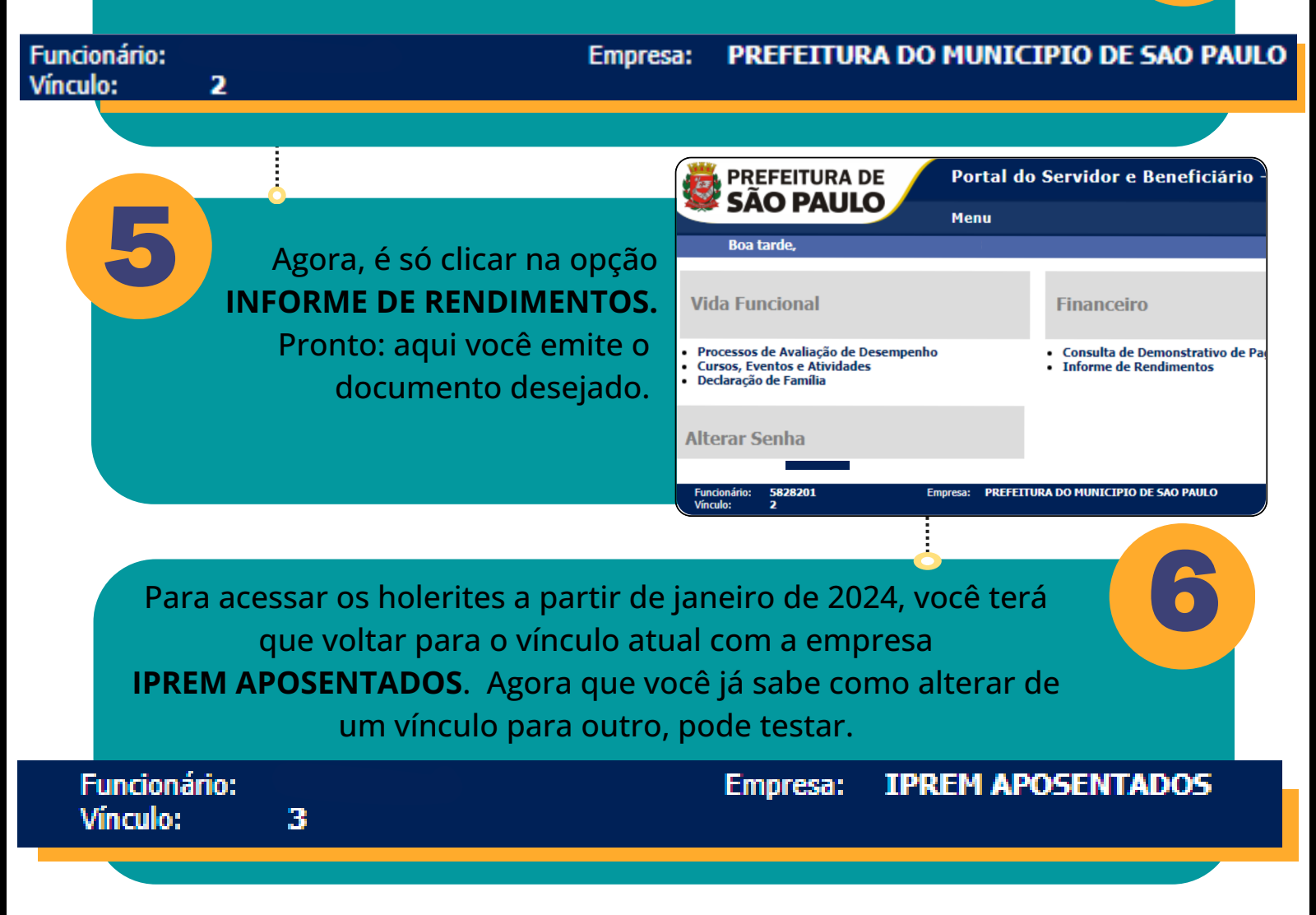

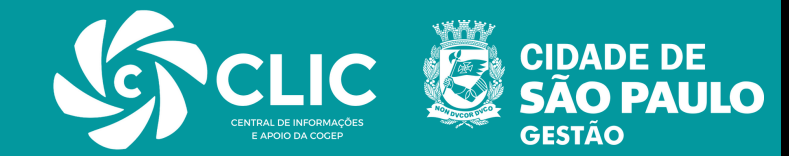